## **ASHP CV Review Program**

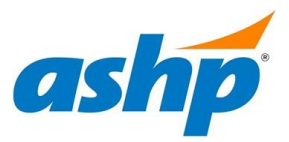

**CV Reviewer Sign-up Instructions** 

1. Click the "Join Now" button to create a CV Reviewer account. A new account is required for each review cycle.

| Log in to the Ab                                 | stract ScoreCard      |
|--------------------------------------------------|-----------------------|
| New Users                                        | Already a User?       |
| Click 'Join Now' to begin your first submission. | Email Address *       |
|                                                  | Email Address         |
|                                                  | Access Key *          |
|                                                  | Access Key Shov       |
|                                                  | Lost your access key? |
| Join Now                                         | Login                 |

2. Complete the profile information to create your account. Take note of your **Access Key** for future use. Click the **Create Account** button once complete.

| ACCOUNT PROFILE                                                                                     |                                                                                                    | Create Account                                             |
|----------------------------------------------------------------------------------------------------|----------------------------------------------------------------------------------------------------|------------------------------------------------------------|
| Please complete the informatic<br>You will be the contact person<br>Note: This is the email ASHP wi | n below and then press the 'Create Account'<br>for all information that you submit using this<br>Il use to communicate with you about your in | button.<br>account.<br>volvement in the CV Review Program. |
|                                                                                                    |                                                                                                    | * indicates a required fie                                 |
| 👤 Personal Details                                                                                  | Address Mailing Address                                                                                                    | 🥒 Contact Details                                          |
| Prefix *                                                                                            | Address Line 1                                                                                                    | Office Phone                                               |
| ~                                                                                                   |                                                                                                    |                                                            |
| First Name *                                                                                        | Address Line 2                                                                                                    | Cell Phone                                                 |
|                                                                                                    |                                                                                                    |                                                            |
| Middle Initial                                                                                      | Address Line 3                                                                                                    | Fax                                                        |
|                                                                                                    |                                                                                                    |                                                            |
| Last Name *                                                                                         | City                                                                                                    | Email *                                                    |
|                                                                                                    |                                                                                                    |                                                            |
| Suffix                                                                                              | State                                                                                                    |                                                            |
| ~                                                                                                   | Select State/Province 🗸 🗸                                                                                                    |                                                            |
| Pronouns                                                                                            | Zip                                                                                                    |                                                            |

**3.** On the Reviewer homepage, select the "**Click here to begin a new reviewer submission**" link to continue enrolling as a CV Reviewer.

|--|

4. Follow the prompts to complete your Reviewer submission. Click **CV Review Information** link to select your preferences for the number and types of CVs you would like to review.

| New subm | ission was successfully added.                                                     |
|----------|------------------------------------------------------------------------------------|
|          | 1. CV Review Information<br>Click here to complete the CV Review Information task. |
| Sa       | ave Submission                                                                     |

5. Your CV Reviewer Information is complete once a green check mark appears next to the **CV Review Information** Link. Click the Save Submission button.

| . CV Review Information                                |
|--------------------------------------------------------|
| Click here to complete the CV Review Information task. |
|                                                        |

6. Click the **Submit** button in the top right corner to save and complete your CV Reviewer Submission.

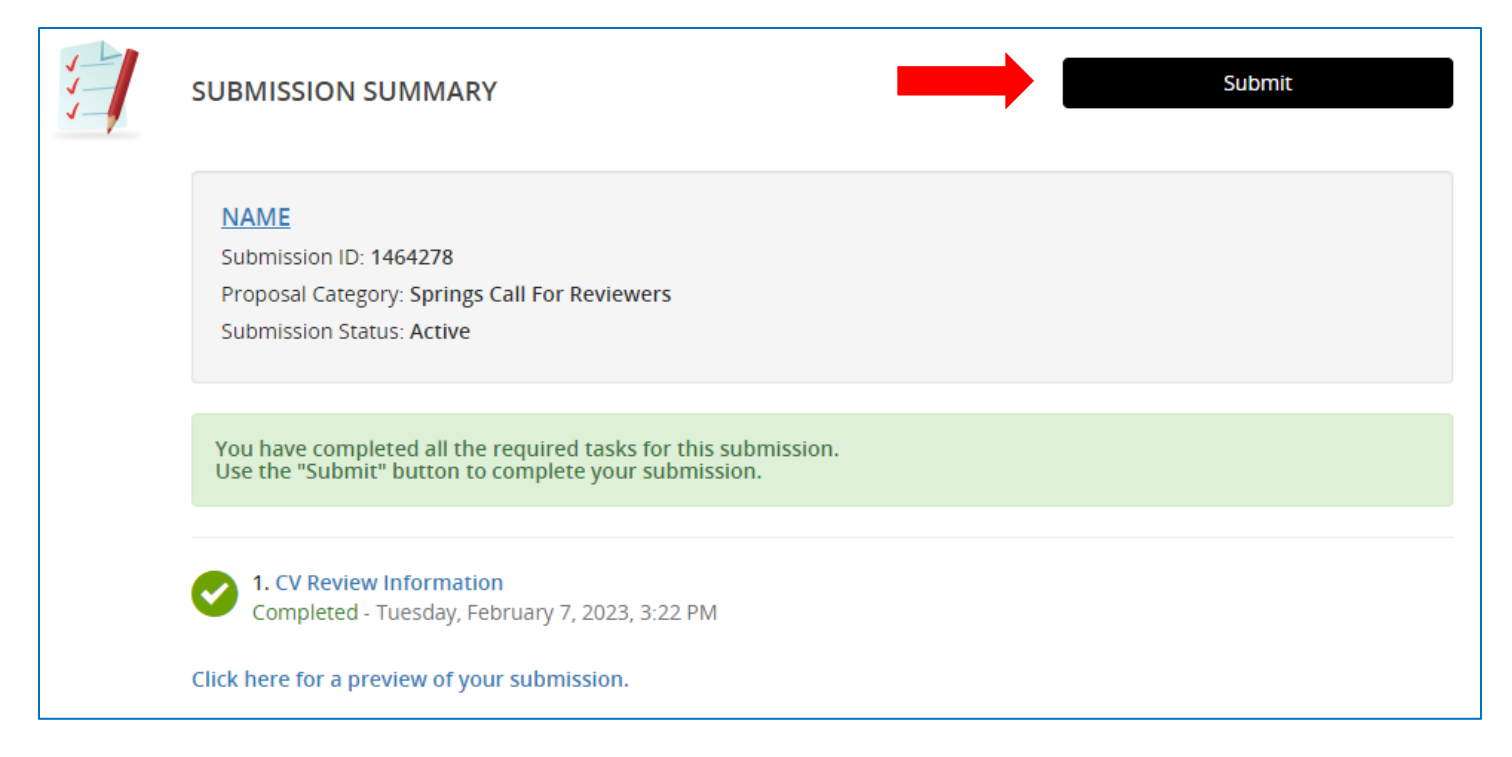

7. Your submission is now complete. You will receive a confirmation email from

<u>doNotReply@abstractscorecard.com</u> with a copy of your responses. You can log into your account at any time to preview your submission. You will be notified via email when CV(s) have been assigned for your review.